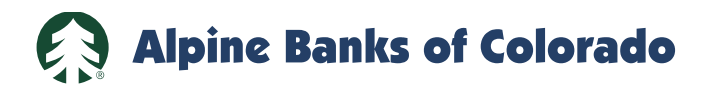

## Webex Access Instructions

From iPhone or iPad

1. If you do not already have the Webex Meetings app, go to the App Store and install the app. It will say either "OPEN" or "GET".

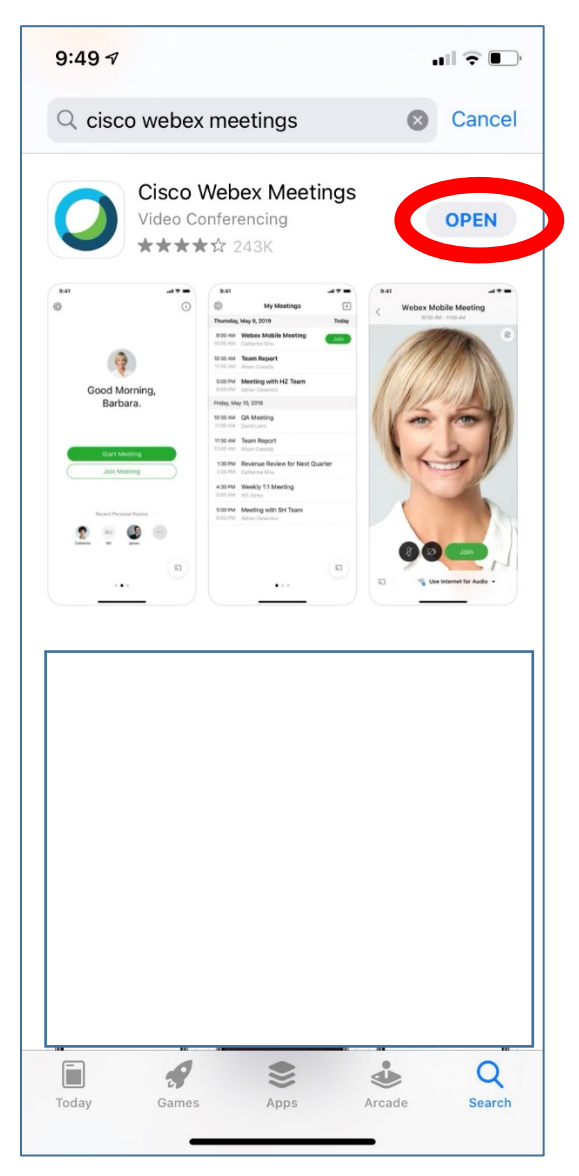

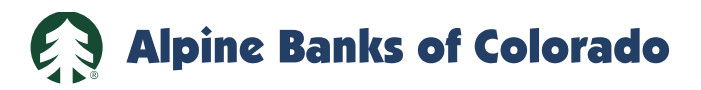

- 2. Find and open the Webex Meet app on your phone or tablet.
- 3. Hit the green "Join Meeting" icon.

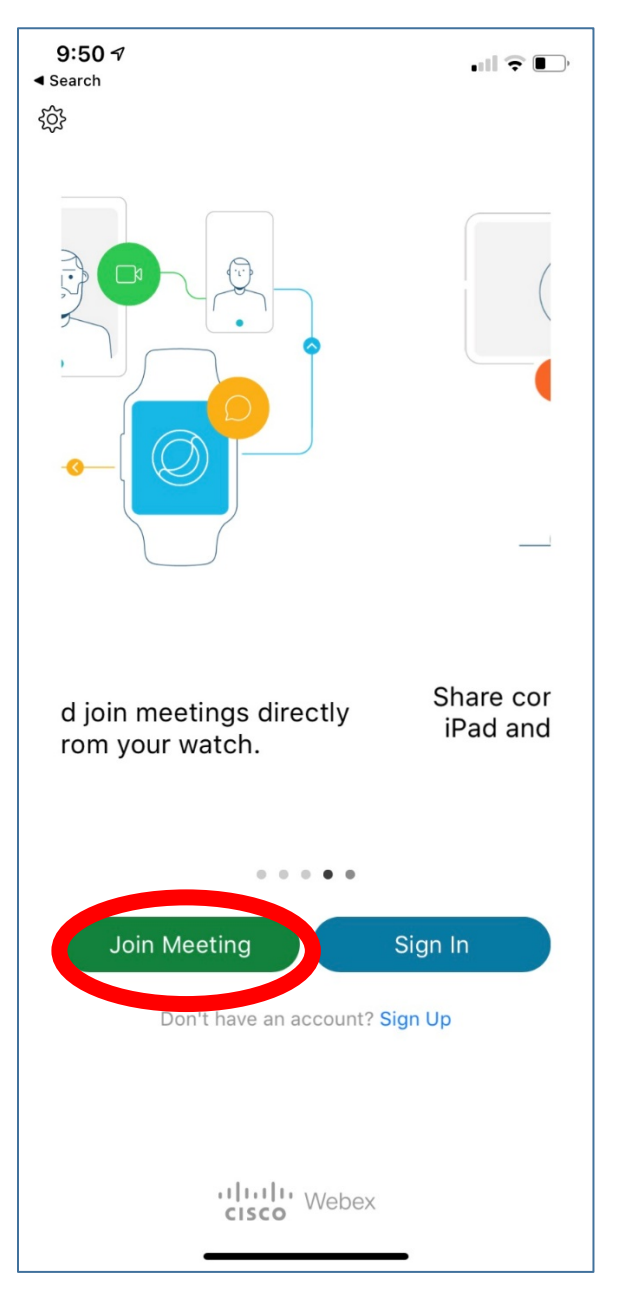

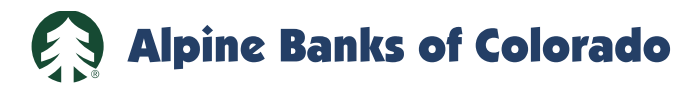

- 4. Input the Meeting ID as shown on your Notice of Special Meeting of Stockholders. It is in the format of XXX XXX XXXX.
- 5. Put in your name and email address.
- 6. Hit the "Join" link in the upper right corner of the screen.

| Cancel Join Meeting Join                                                                                                    | Cancel Join Meeting   Meeting Number or URL   If you can enter the URL company.webex.com/meet/username   Four name   Email address | 9:51<br>◄ Search |                    |               |
|----------------------------------------------------------------------------------------------------|----------------------------------------------------------------------------------------------------|------------------|--------------------|---------------|
| Meeting Number or URL<br>hype:                                                                                                    | Meeting Number or URL<br>If you can enter the URL<br>company.webex.com/meet/username<br>Tour name<br>Email address                 | Cancel           | Join Meeting       | Joi           |
| rryeet and the second second s | r you can enter the URL<br>company.webex.com/meet/username<br>Tour name<br>Email address                                           | Meeting Nur      | mber or URL        |               |
| company.webex.com/meet/username<br>Your name<br>Email address                                                                                                    | company.webex.com/meet/username Four name Email address                                                                            | Пуса             | Loom, you can      | enter the URL |
| rour name<br>Email address                                                                                                    | Your name                                                                                                    | company.webex    | .com/meet/username |               |
| Email address                                                                                                    | Email address                                                                                                    | Your name        |                    |               |
|                                                                                                    |                                                                                                    | Email addres     | SS                 |               |
|                                                                                                    |                                                                                                    |                  |                    |               |
|                                                                                                    |                                                                                                    |                  |                    |               |
|                                                                                                    |                                                                                                    |                  |                    |               |
|                                                                                                    |                                                                                                    |                  |                    |               |
|                                                                                                    |                                                                                                    |                  |                    |               |
|                                                                                                    |                                                                                                    |                  |                    |               |
|                                                                                                    |                                                                                                    |                  |                    |               |
|                                                                                                    |                                                                                                    |                  |                    |               |
|                                                                                                    |                                                                                                    |                  |                    |               |
|                                                                                                    |                                                                                                    |                  |                    |               |
|                                                                                                    |                                                                                                    |                  |                    |               |
|                                                                                                    |                                                                                                    |                  |                    |               |
|                                                                                                    |                                                                                                    |                  |                    |               |

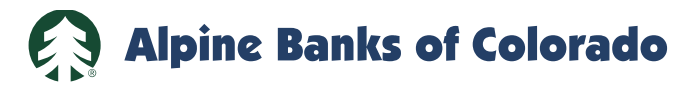

- 7. Input the Password as shown on your Notice of Special Meeting of Stockholders.
- 8. Hit the "OK" button.

| 9:53<br>∢ Search  |                                   |              |
|-------------------|-----------------------------------|--------------|
| Cancel            | Join Meeting                      | Join         |
|                   |                                   |              |
| If you are invite | ed to a Personal Room, you can er | nter the URL |
| company           | ter the meeting password          | d:           |
| E c Ga            |                                   |              |
| #9MIMS            | Cancer                            |              |
|                   |                                   |              |
|                   |                                   |              |
|                   |                                   |              |
|                   |                                   |              |
|                   |                                   |              |
|                   |                                   |              |
|                   |                                   |              |
|                   |                                   |              |
|                   |                                   |              |

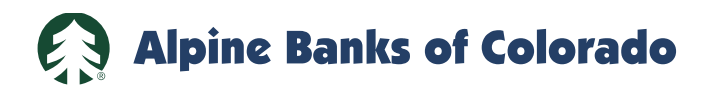

9. Hit the green "Join" button.

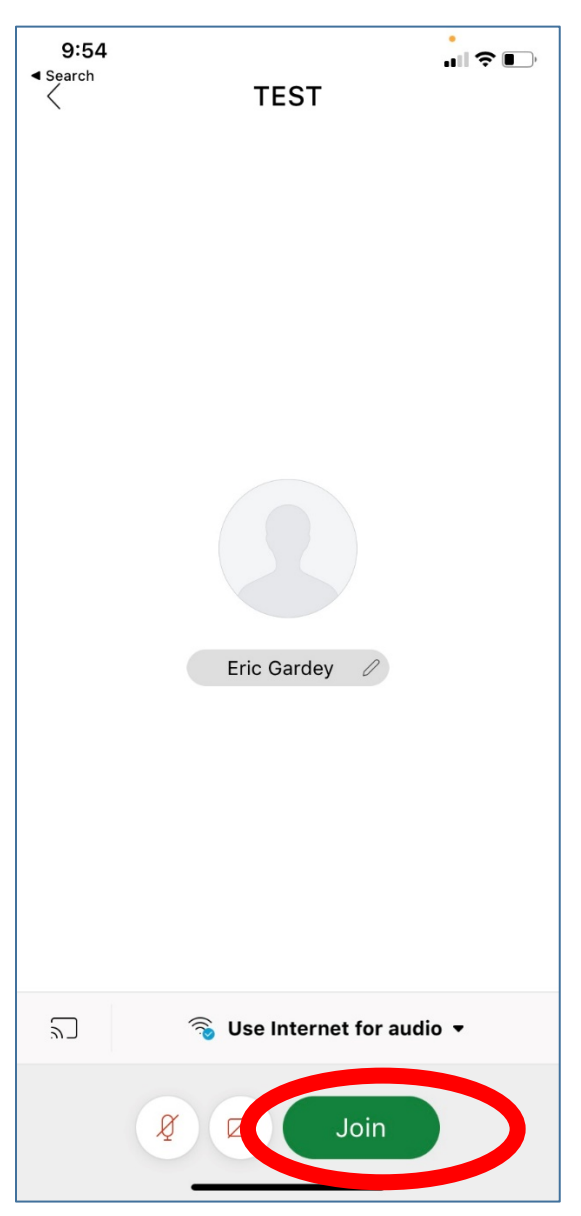

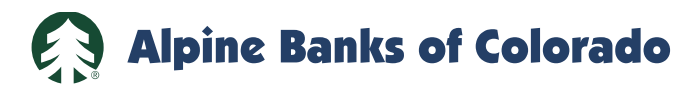

- 10. You should now be in the meeting.
- 11. During the Question and Answer session, you may ask a question by using the "Chat" feature. The chat feature is located in the icon with the three dots on the bottom of the screen. Everyone in the meeting will see what you put in the Chat option.
- 12. A video connection is optional.

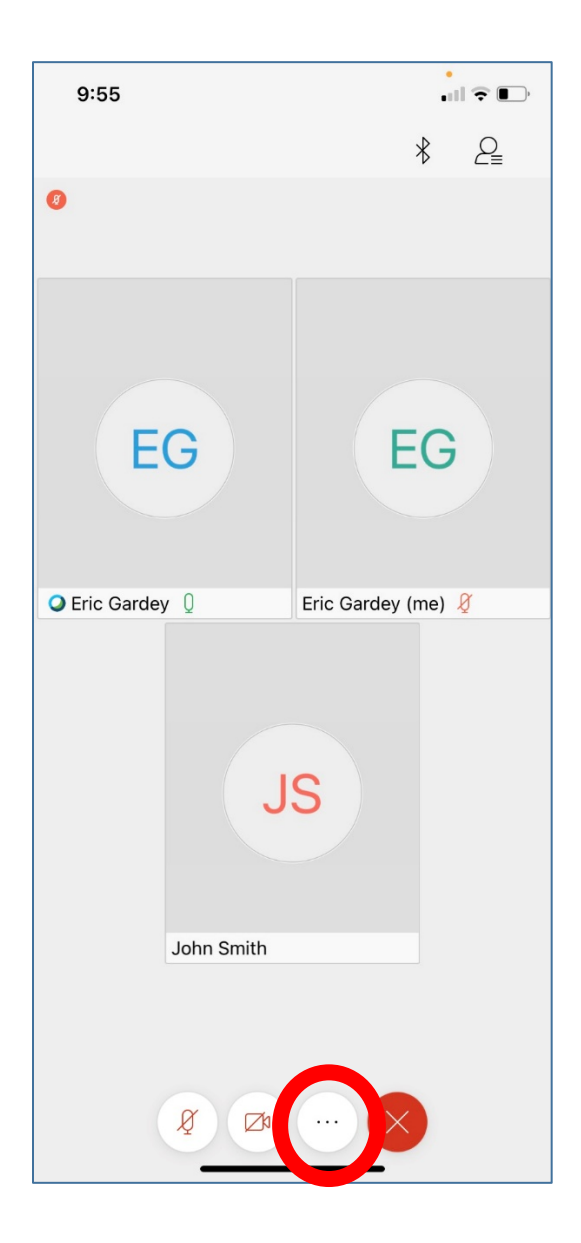

0